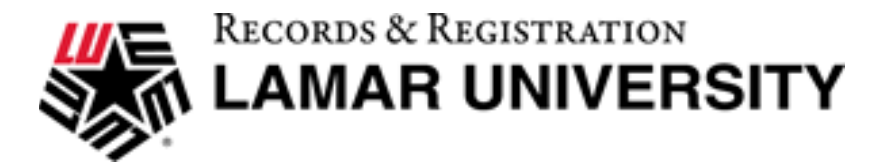

## Sign into DegreeWorks

Students

1. Go to Lamar.edu and click on LU Connect.

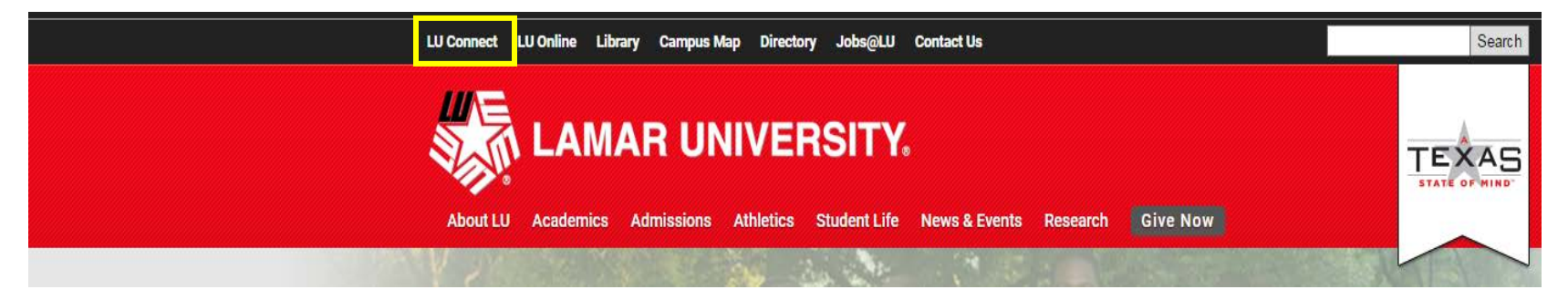

2. Click on the Students tab.

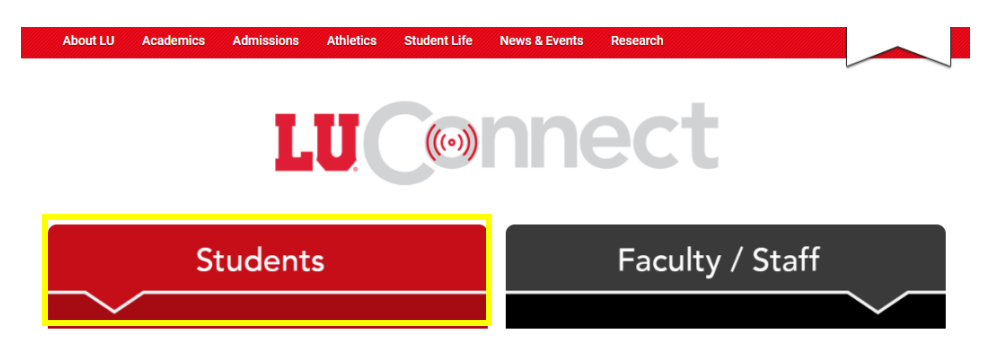

## **DegreeWorks**

## Contact us at: DegreeAudit@lamar.edu

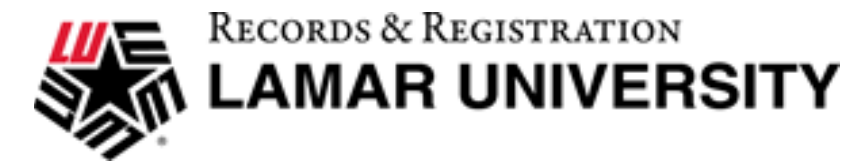

3. Click on Self-Service Banner.

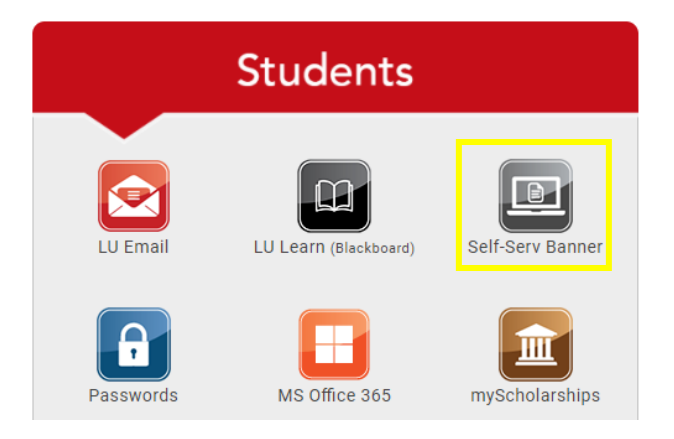

4. Through Self-Service Banner, you can sign in using your Lamar ID and PIN.

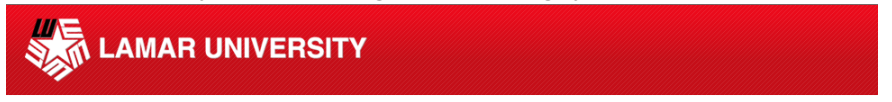

Enter your LamarID (case sensitive) and your Personal Identification Number (PIN), select Log In. To recover your LEA username and password, Log In and click Personal Information. To protect your privacy, Exit and close your browser when you are finished.

If you have any questions, or require additional information, please contact the Service Desk at 409.880.2

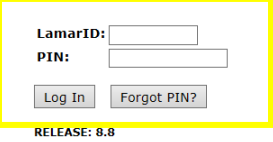

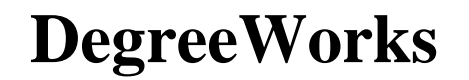

Contact us at: DegreeAudit@lamar.edu

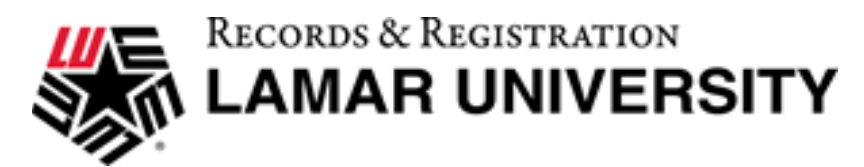

5. In the Main Menu, click on Student.

| Personal Information | Student |
|----------------------|---------|
| Search               | Go      |
| Main Menu            |         |
|                      | !       |

6. Click on Degree Audit. This will take you to the student view of your audit.

| Personal Information Student Faculty Services Employee Parking                                                                                                    |           |
|----------------------------------------------------------------------------------------------------|-----------|
| Search Go                                                                                                    | RETURN TO |
|                                                                                                    | Reform To |
| Student<br>Registration<br>Check your registration status, class schedule and add or drop classes                                                                                                    |           |
| Student Registration Check your registration status, class schedule and add or drop classes Bills will no longer be mailed effective with the Spring 2010 semester. Students will receive an email notification. Student Records                                                                                                    |           |
| Student           Registration           Check your registration status, class schedule and add or drop classes           Bills will no longer be mailed effective with the Spring 2010 semester. Students will receive an email notification.           Student Records           View your holds, grades and transcripts           Student Account |           |

**DegreeWorks** 

Contact us at: DegreeAudit@lamar.edu